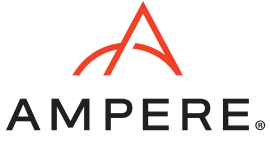

## Overview

This tutorial guide intends to explain the deployment of SUSE K3s 3-node compact cluster on the Ampere® Altra® platform. The installation of Rancher for K3s cluster management, Longhorn for block storage, Nginx Ingress Controller for ingress, and Prometheus and Grafana for collecting and presenting metrics are described in the following sections.

K3s is a CNCF sandbox project that delivers a lightweight certified Kubernetes distribution. There is SUSE Rancher for managing and running production workloads across the cluster.

The diagram below shows the network overview with four nodes: K3s 3-node cluster and a bastion node.

For running Video-on-Demand service workload on the cluster, use Nginx Ingress Controller instead of Traefik as the ingress service, and the named (from BIND) is deployed on the bastion node for the ingress endpoints of two pods of the Nginx web server and Nginx VOD container.

## Figure 1: Network Overview of SUSE Rancher K3 3-node Cluster

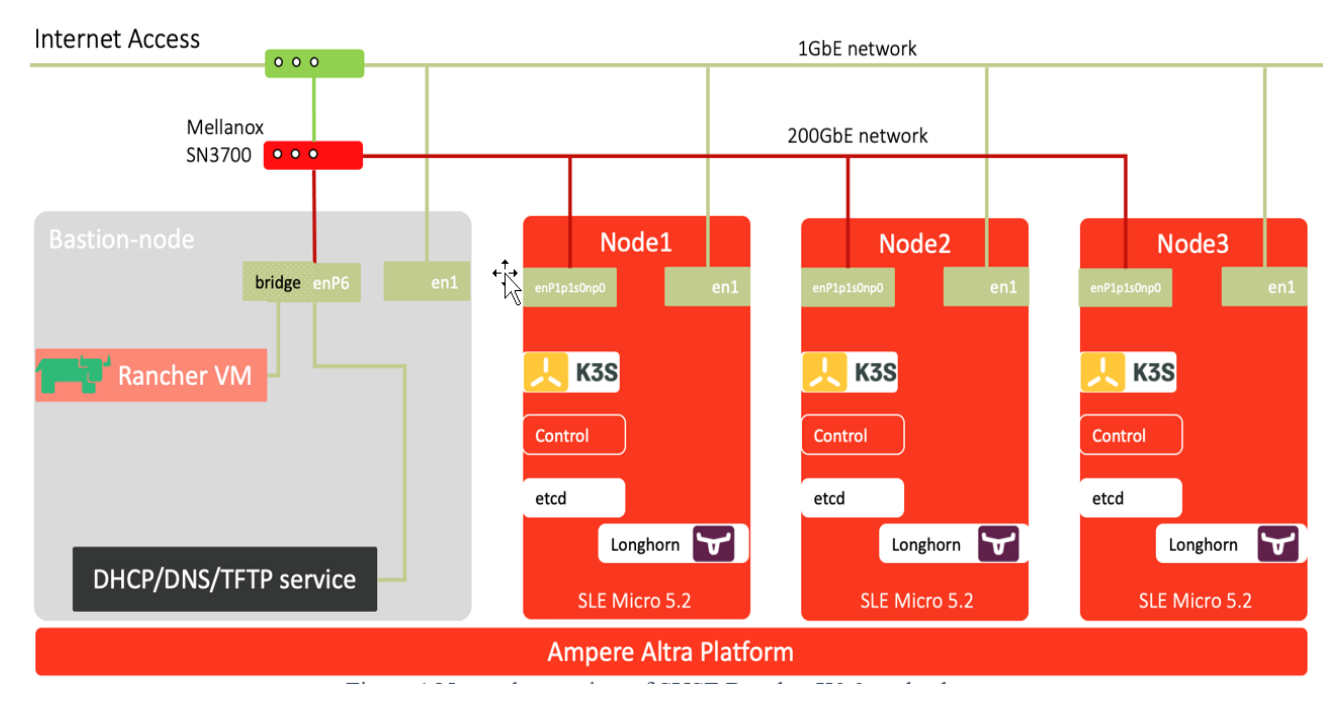

#### Prerequisite:

A DNS service like BIND (named) runs on the bastion node.

## Setup Instructions

Refer to the following steps to install K3s without Traefik:

1. For the servers provisioned with SUSE Linux Enterprise (SLE) Micro 5.2, ensure the drives for NICs are up to date.

If you want to deploy K3s on other Linux distributions, refer to <u>https://www.suse.com/suse-rancher/support-matrix/all-supported-versions/rancher-v2-6-5/</u> for the Rancher K3s support matrix.

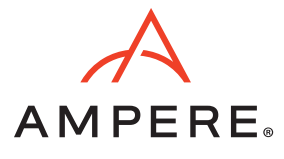

2. Deploy K3s on the first node (node1) and disable "traefik." Based on the support matrix, choose K3s version 1.23.6+k3s1.

```
node1 ~$ export INSTALL_K3S_EXEC="server --no-deploy traefik --cluster-init --write-kubeconfig-
mode=644"
node1 ~$ export K3s_VERSION="v1.23.6+k3s1"
node1 ~$ curl -sfL https://get.k3s.io | \
INSTALL_K3S_VERSION=${K3s_VERSION} \
INSTALL_K3S_EXEC=${INSTALL_K3S_EXEC} \
sh -s -
```

3. For the servers provisioned with SLE Micro 5.1 or later, reboot the system when the K3s installer shell script completes the installation.

\$ sudo reboot

4. Retrieve the access token for the K3s cluster when the system is up and running.

5. On the other two nodes (e.g., node2 and node3), clean up the previous installation of K3s, if any.

```
node2 ~$ sudo /usr/local/bin/k3s-uninstall.sh
node2 ~$ sudo reboot
```

6. Add NODE\_TOKEN and FIRST\_SERVER in the script to include the two nodes into the cluster with the first node. Install K3s on the other node.

7. Repeat step 3 (for the servers provisioned with SLE Micro 5.1 or later, reboot the system when the K3s installer shell script completes the installation). Otherwise, the cluster should be up and running.

node2 ~\$ sudo reboot

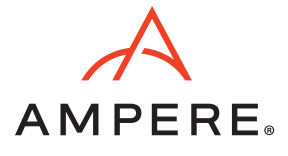

8. Execute kubect1 to check the nodes' readiness. If their status is "Ready," a 3-node compact cluster is ready!

| nodel ⁄ | ~\$ kubectl | get nodes                 |     |              |
|---------|-------------|---------------------------|-----|--------------|
| NAME    | STATUS      | ROLES                     | AGE | VERSION      |
| nodel   | Ready       | control-plane,etcd,master | 55m | v1.23.6+k3s1 |
| node2   | Ready       | control-plane,etcd,master | 31m | v1.23.6+k3s1 |
| node3   | Ready       | control-plane,etcd,master | 10m | v1.23.6+k3s1 |

9. To access the k3s cluster from the bastion node, the k3s.yaml is under **/etc/rancher/k3s**. Replicate it under your home directory as **~/.kube/config.** 

```
node1 ~$ cp /etc/rancher/k3s/k3s.yaml ~/kubeconfig
node1 ~$ scp ~/kubeconfig altrauser@10.76.85.104:./.kube/config
node1 ~$ ssh altrauser@10.76.85.104
[altrauser@mtsnow ~]$ kubectl get node
                                           AGE
NAME
       STATUS ROLES
                                                   VERSION
nodel Ready
               control-plane,etcd,master
                                           6h15m
                                                   v1.23.6+k3s1
node2 Ready
               control-plane,etcd,master
                                           5h39m
                                                   v1.23.6+k3s1
node3 Ready control-plane,etcd,master
                                           5h26m
                                                   v1.23.6+k3s1
```

## Install Nginx Ingress Controller on K3s

 Since there is no Traefik as an ingress controller, choose the right version of the Nginx Ingress Controller for supporting K3s. In this PoC, it is version 1.1.0. It will create an ingress-nginx namespace. Also, you will need a patch for this deployment using a DNS load balancer.

```
$ kubectl apply -f https://raw.githubusercontent.com/kubernetes/ingress-nginx/controller-
v1.1.0/deploy/static/provider/baremetal/deploy.yaml
$ cat > ingress.yaml <<EOF
spec:
template:
spec:
hostNetwork: true
EOF
$ kubectl patch deployment ingress-nginx-controller -n ingress-nginx --patch "$(cat
ingress.yaml)"
deployment.apps/ingress-nginx-controller patched
```

2. In the DNS load balancer use case, increase the number of ingress-nginx-controller pods to 3 by editing the "replicas" to 3.

```
$ kubectl get deployment -n ingress-nginx
NAME READY UP-TO-DATE AVAILABLE AGE
ingress-nginx-controller 1/1 1 1 19s
$ kubectl edit deployment ingress-nginx-controller -n ingress-nginx
...
#
apiVersion: apps/v1
```

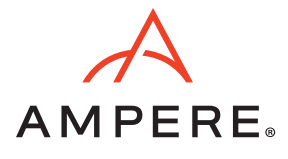

```
kind: Deployment
metadata:
 annotations:
   deployment.kubernetes.io/revision: "2"
 generation: 8
 labels:
    app.kubernetes.io/component: controller
    app.kubernetes.io/instance: ingress-nginx
    app.kubernetes.io/managed-by: Helm
    app.kubernetes.io/name: ingress-nginx
    app.kubernetes.io/version: 1.1.0
    helm.sh/chart: ingress-nginx-4.0.10
 name: ingress-nginx-controller
 namespace: ingress-nginx
. .
spec:
 progressDeadlineSeconds: 600
 replicas: 3
                 #### <--- here
 revisionHistoryLimit: 10
  selector:
   matchLabels:
      app.kubernetes.io/component: controller
      app.kubernetes.io/instance: ingress-nginx
      app.kubernetes.io/name: ingress-nginx
 strategy:
   rollingUpdate:
     maxSurge: 25%
     maxUnavailable: 25%
   type: RollingUpdate
 template:
    metadata:
      creationTimestamp: null
      labels:
        app.kubernetes.io/component: controller
        app.kubernetes.io/instance: ingress-nginx
        app.kubernetes.io/name: ingress-nginx
```

3. Verify the deployment update is complete and ensure an ingress-nginx-controller is on each node.

| \$ kubectl get deployment - | -n ingre | ss-nginx |        |         |     |          |     |  |
|-----------------------------|----------|----------|--------|---------|-----|----------|-----|--|
| NAME                        | READY    | UP-TO-DA | ATE AV | AILABLE | AGE |          |     |  |
| ingress-nginx-controller    | 3/3      | 3        | 3      |         | 1m  |          |     |  |
| \$ kubectl get pods -n ingr | ess-ngi  | nx       |        |         |     |          |     |  |
| NAME                        |          |          | READY  | STATUS  |     | RESTARTS | AGE |  |
| ingress-nginx-admission-cr  | reate-jm | 5nd      | 0/1    | Complet | ed  | 0        | 1m  |  |
| ingress-nginx-admission-pa  | atch-c8w | t8       | 0/1    | Complet | ed  | 1        | 1m  |  |
| ingress-nginx-controller-7  | /b8496bf | 47-59r5q | 1/1    | Running | ſ   | 0        | 50s |  |
| ingress-nginx-controller-7  | b8496bf  | 47-ltp6r | 1/1    | Running | ſ   | 0        | 50s |  |

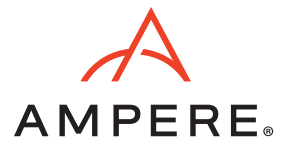

| ingress-nginx-contro  | oller-7b8496bf47-vm5h                                                              | ns 1/1 | Running     | 0    | 1m |              |
|-----------------------|------------------------------------------------------------------------------------|--------|-------------|------|----|--------------|
| \$ kubectl get pods - | -n ingress-nginx -o v                                                              | vide   |             |      |    |              |
| NAME                  | READY                                                                              | STATUS | RESTARTS AG | E IP |    | NODE         |
| NOMINATED NODE REA    | ADINESS GATES                                                                      |        |             |      |    |              |
| ingress-nginx-admiss  | sion-create-jm5nd                                                                  | 0/1    | Completed   | 0    | 2m | 10.42.2.4    |
| node3.k3s.hhii.amp    | <none> <r< td=""><td>10ne&gt;</td><td></td><td></td><td></td><td></td></r<></none> | 10ne>  |             |      |    |              |
| ingress-nginx-admiss  | sion-patch-c8wt8                                                                   | 0/1    | Completed   | 1    | 2m | 10.42.2.5    |
| node3.k3s.hhii.amp    | <none> <r< td=""><td>10ne&gt;</td><td></td><td></td><td></td><td></td></r<></none> | 10ne>  |             |      |    |              |
| ingress-nginx-contro  | oller-7b8496bf47-59r5                                                              | 5q 1/1 | Running     | 0    | 1m | 10.76.85.101 |
| node1.k3s.hhii.amp    | <none> <r< td=""><td>10ne&gt;</td><td></td><td></td><td></td><td></td></r<></none> | 10ne>  |             |      |    |              |
| ingress-nginx-contro  | oller-7b8496bf47-ltp6                                                              | 5r 1/1 | Running     | 0    | 1m | 10.76.85.102 |
| node2.k3s.hhii.amp    | <none> <r< td=""><td>10ne&gt;</td><td></td><td></td><td></td><td></td></r<></none> | 10ne>  |             |      |    |              |
| ingress-nginx-contro  | oller-7b8496bf47-vm5h                                                              | ns 1/1 | Running     | 0    | 2m | 10.76.85.103 |
| node3.k3s.hhii.amp    | <none> <r< td=""><td>none&gt;</td><td></td><td></td><td></td><td></td></r<></none> | none>  |             |      |    |              |

**Note:** For other instructions, create a new namespace like nginx-ingress for all namespaces or pre-defined namespaces. In this case, the ingress-nginx namespace is created and used.

## **Install Rancher**

In this instruction, use docker to run the rancher v2.6.4 container image on ports 443 and 80 by referring to the following steps.

Note: A bootstrap password is required to access the Rancher web UI.

For the production, run Rancher on a 3-node K8s cluster for High Availability (HA) instead of a single node or VM with docker.

```
$ sudo docker run -d --restart=unless-stopped -p 80:80 -p 443:443 --name rancher26 --
privileged rancher/rancher:latest
$ docker ps
CONTAINER ID IMAGE COMMAND CREATED STATUS PORTS
NAMES
fbf6db201863 rancher/rancher:latest "entrypoint.sh" 2 minutes ago Up 2 minutes
0.0.0.0:80->80/tcp, :::80->80/tcp, 0.0.0.0:443->443/tcp, :::443->443/tcp rancher26
$ docker logs rancher26 2>&1 | grep "Bootstrap Password"
2022/05/11 03:47:24 [INFO] Bootstrap Password: xxxxxxxxxxxxxxxxx
```

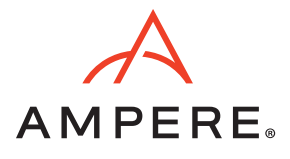

## Import K3s Cluster to Rancher

- 1. Login to Rancher web UI. Click Import Existing.
- Figure 2: Rancher Dashboard of Clusters

| = 7    | RAN   | NCHER           |                  |                               |                 |               |        |                                  | - E 🛛      |
|--------|-------|-----------------|------------------|-------------------------------|-----------------|---------------|--------|----------------------------------|------------|
|        |       |                 |                  |                               | Welcome to      | Rancher       | 9      | · · ·                            |            |
| Lear   | morea | about the impro | ovements and new | capabilities in this version. |                 |               |        | What's                           | new in 2.6 |
| Cluste | ers   | 1               |                  |                               | Import Existing | Create        |        | Community Support                | ×          |
| State  | 0     | Name 🗘          | Provider 🗘       | Kubernetes Version            | CPU 0           | Memory 0      | Pods 🗘 | Docs                             |            |
| Act    | ve)   | local           | k3s              | v1.22.7+k3s1                  | 0.1/8 cores     | 70 MiB/16 GiB | 5/110  | Forums<br>Slack<br>File an Issue |            |
|        |       |                 |                  |                               |                 |               |        | Commercial Support               | ×          |
|        |       |                 |                  |                               |                 |               |        | Learn about commercial sup       | oport      |
|        |       |                 |                  |                               |                 |               |        |                                  |            |

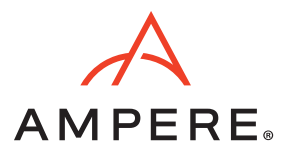

### 2. Click Generic.

## Figure 3: Import K3s as a Generic Kubernetes to Rancher

| Cluster Management                                                                                                    | nt                                     |                                                                                     |                                   |            | ÷ 🔣    |
|----------------------------------------------------------------------------------------------------|----------------------------------------|-------------------------------------------------------------------------------------|-----------------------------------|------------|--------|
| <ul> <li>Cloud Credentials</li> <li>Drivers</li> <li>Pod Security Policies</li> <li>RKE1 Configuration</li> <li>Advanced</li> </ul> | 1<br>Register and<br>V<br>Import any I | Import<br>existing cluster in a host<br>Amazon EKS<br>Kubernetes cluster<br>Generic | ted Kubernetes provider Azure AKS | Google GKE |        |
|                                                                                                    |                                        |                                                                                     | +†+                               |            | Cancel |

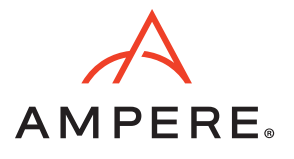

#### 3. Enter the Cluster Name and Description.

#### Figure 4: Import Generic Information

| Clusters              | 1 |                               |                                |    |                                                |   |   |
|-----------------------|---|-------------------------------|--------------------------------|----|------------------------------------------------|---|---|
| Cloud Credentials     |   | Cluster: Import Ge            | neric                          |    |                                                |   |   |
| Drivers               |   |                               |                                |    |                                                |   |   |
| Pod Security Policies | ÷ | Import Harvester Clusters via | Virtualization Management      |    |                                                |   | × |
| Advanced              | ~ |                               |                                |    |                                                |   |   |
|                       |   | Cluster Name *<br>k3s-poc1    |                                |    | Cluster Description 3-node compact K3s Cluster |   |   |
|                       |   |                               |                                |    |                                                |   | _ |
|                       |   | Member Roles                  |                                |    |                                                |   |   |
|                       |   | Agent Environment Vars        | User                           |    | Role                                           |   |   |
|                       |   | Labels & Annotations          | Default Admin (admin)<br>Local |    | Cluster Owner                                  |   |   |
|                       |   |                               |                                |    |                                                |   |   |
|                       |   |                               | Add                            | +  |                                                |   |   |
|                       |   |                               |                                | 10 |                                                | _ |   |

4. Refer to the following command to import k3s cluster to the Rancher:

| <pre>\$ curlinsecure -sfL https://10.76.85.165/v3/import/</pre>                                               |   |
|----------------------------------------------------------------------------------------------------|---|
| xxxxx7wq6rrrpjft4gvzblksc9xzjchvl22xxxx_c-m-9xrzlsg4.yaml   kubectl apply -f -                                |   |
| clusterrole.rbac.authorization.k8s.io/proxy-clusterrole-kubeapiserver created                                 | ļ |
| clusterrolebinding.rbac.authorization.k8s.io/proxy-role-binding-kubernetes-master created                     |   |
| namespace/cattle-system created                                                                               |   |
| serviceaccount/cattle created                                                                                 |   |
| clusterrolebinding.rbac.authorization.k8s.io/cattle-admin-binding created                                     |   |
| secret/cattle-credentials-b36fb99 created                                                                     |   |
| clusterrole.rbac.authorization.k8s.io/cattle-admin created                                                    |   |
| Warning:                                                                                                    |   |
| $\verb spec.template.spec.affinity.nodeAffinity.requiredDuringSchedulingIgnoredDuringExecution.nodeSetup=0.5$ | 1 |
| ectorTerms[0].matchExpressions[0].key: beta.kubernetes.io/os is deprecated since v1.14; use                   |   |
| "kubernetes.io/os" instead                                                                                    |   |
| deployment.apps/cattle-cluster-agent created                                                                  |   |
| service/cattle-cluster-agent created                                                                          |   |

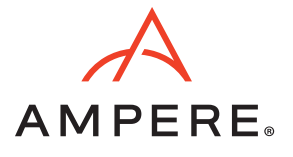

5. After a few minutes, the cluster appears on the dashboard.

#### Figure 5: List of Clusters on the Dashboard

| Clusters | 2        |                |                    | Import Exi    | sting Create Filter |        |
|----------|----------|----------------|--------------------|---------------|---------------------|--------|
| State 🔾  | Name 🗘   | Provider ≎ ← + | Kubernetes Version | CPU 🗘         | Memory 0            | Pods 🗘 |
| Active   | k3s-poc1 | k3s            | v1.23.6+k3s1       | 0.2/480 cores | 140 MiB/373 GiB     | 7/330  |
| Active   | local    | k3s            | v1.22.7+k3s1       | 0.1/8 cores   | 70 MiB/16 GiB       | 5/110  |

6. In the cluster view, there are 3 nodes with the Kubernetes version 1.23.6+k3s1.

#### Figure 6: Nodes Page

| ≡ 📙 k3s-poc1                  |   |                 |                |                              |                      |                             | Only User Na   | nespaces       |                | ~          | Î         | ٤١       | 6        | Q     | :    | w, |
|-------------------------------|---|-----------------|----------------|------------------------------|----------------------|-----------------------------|----------------|----------------|----------------|------------|-----------|----------|----------|-------|------|----|
| Starred<br>Cluster            | * | The base Kuberr | netes Node res | ource represents a virtual o | r physical machine w | which hosts deployments. To | manage the mad | hine lifecyle, | , if available | t, go to C | luster Ma | anagemen | <u>L</u> |       |      | ×  |
| Projects/Namespaces     Nodes | 3 | Nodes *         |                |                              |                      |                             |                |                |                |            |           |          |          |       |      |    |
| © Cluster Members<br>Workload | ~ | * Download      | YAML           | Delete                       |                      |                             |                |                |                |            |           |          | Filter   |       |      |    |
| Apps & Marketplace            | ř | State 🔿         | Name 🗘         | Roles 🖯                      | Version 0            | External/Internal IP 🔅      | os o           | CPU 0          |                | RAM        |           | Pods 🔿   |          | A     | ge 🔾 |    |
| Storage                       | ~ | Active          | node1          | Control Plane, Etcd          | v1.23.6+k3s1         | None / 10.76.85.101 👸       | Linux          |                | 0.4%           |            | 2.49      | 6 (      | 3.6%     | 3.3 h | ours | 1  |
| More Resources                | ~ | Active          | node2          | Control Plane, Etcd          | v1.23.6+k3s1         | None / 10.76.85.102 👸       | Linux          |                | 0.25%          | <u> </u>   | 2.59      | (        | 1.8%     | 2.7 h | ours | 1  |
|                               |   | Active          | node3          | Control Plane, Etcd          | v1.23.6+k3s1         | None / 10.76.85.103 👩       | Linux          | -              | 0.07%          | <u> </u>   | 2.19      |          | 0%       | 2.5 h | ours | 1  |

## Install Longhorn for Block Storage

- 1. For a clean deployment, clean up the target storage(s) for the Longhorn storage cluster using the following script with root permission.
- **Note:** You can add more storage devices in the loop if needed.

```
$ sudo su -
$ for DISK in "/dev/nvmeln1" "/dev/nvme2n1" "/dev/nvme3n1";
do echo $DISK && \
sgdisk --zap-all $DISK && \
dd if=/dev/zero of="$DISK" bs=1M count=100 oflag=direct,dsync && \
blkdiscard $DISK
done
```

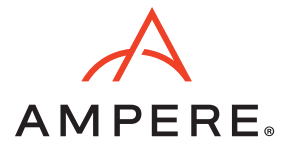

2. Make partitions on target storage(s) and format the partitions in xfs.

```
$ sudo fdisk /dev/nvmeln1
$ sudo fdisk /dev/nvme2n1
$ sudo mkfs.xfs /dev/nvmeln1p1 -f
$ sudo mkfs.xfs /dev/nvme2n1p1 -f
```

3. Create mount points and edit **/etc/fstab** for the mount points.

```
$ sudo mkdir -p /var/lib/longhorn
$ sudo mkdir -p /var/lib/longhorn2
$ sudo vi /etc/fstab
##add the line below
/dev/nvmeln1p1 /var/lib/longhorn xfs defaults 0 1
/dev/nvme2n1p1 /var/lib/longhorn2 xfs defaults 0 1
## save the file and quit vi editor
```

4. Mount the storage devices to the mount points.

\$ sudo mount /var/lib/longhorn/
\$ sudo mount /var/lib/longhorn2/

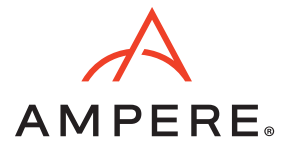

5. Click Longhorn from Apps & Marketplace > Charts to install Longhorn charts for block storage.

#### Figure 7: Charts Tab

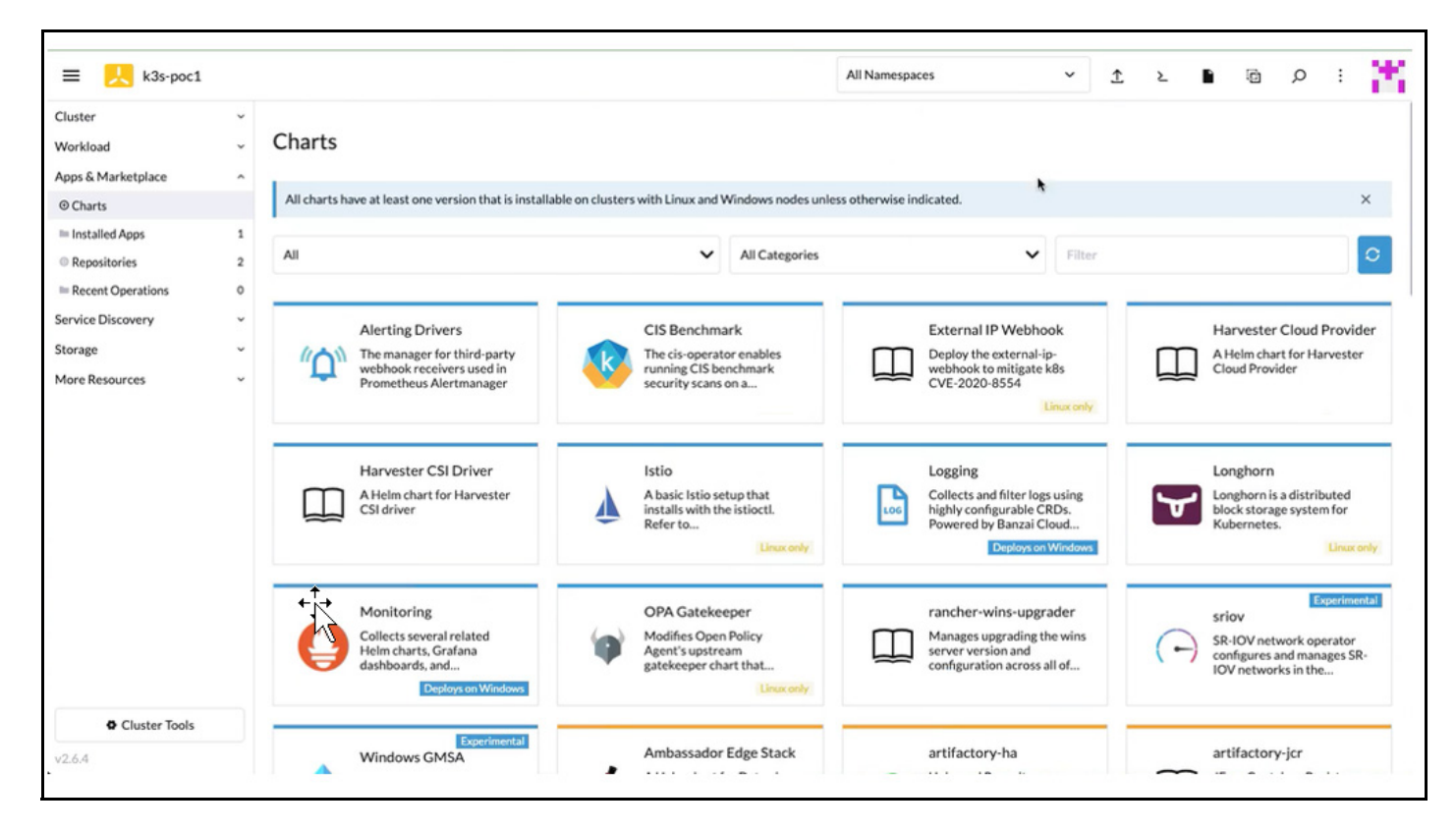

- 6. For servers provisioned with SLE Micro,
  - Ensure open-iscsi has been installed.
  - iscsid daemon is running on all nodes of the Kubernetes cluster.

If not, execute the following command to install:

```
$ sudo transactional-update pkg install open-iscsi
## after installation complete
$ sudo reboot
```

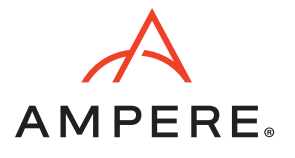

7. Click Install to deploy the Longhorn charts.

#### Figure 8: Longhorn Charts Deployment

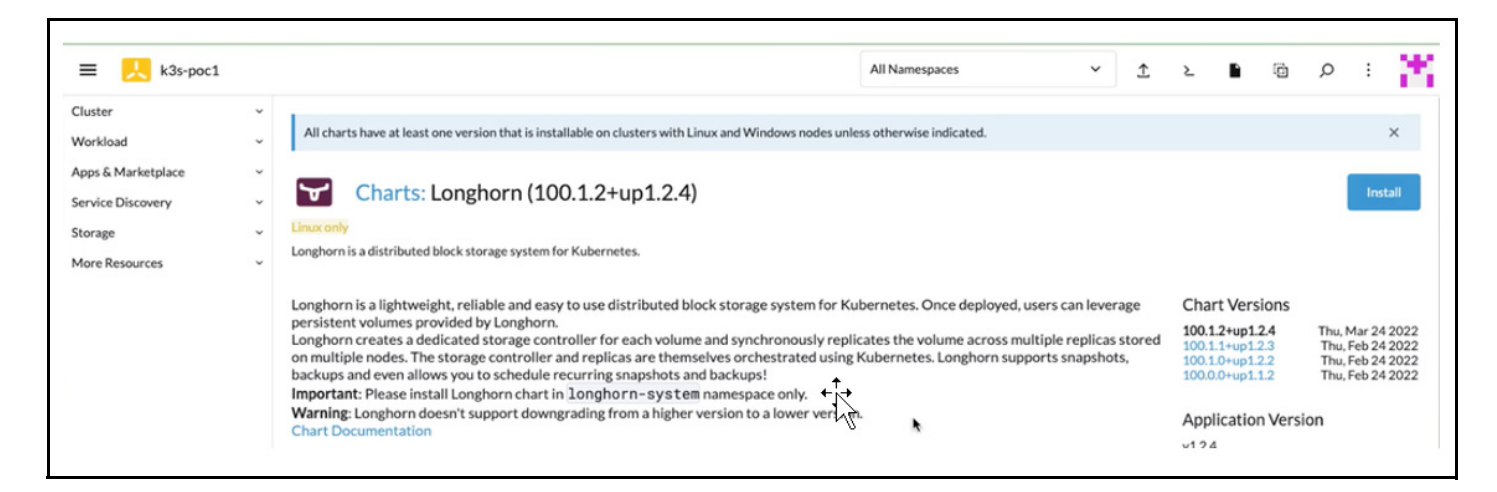

8. After choosing the preferred customization on **Step 2** page, click **Install** to complete the deployment. There will be a chart console showing up the deployment process on Rancher.

Figure 9: Longhorn Charts Deployment: Step 2

| ≡ 📙 k3s-poc1                                                       |         |                                                                                                    |                                                                                                    | All Namespaces                                             | ~       | Ţ | ٤ |      | Ø    | Q   | :       | 2      |
|--------------------------------------------------------------------|---------|----------------------------------------------------------------------------------------------------|----------------------------------------------------------------------------------------------------|------------------------------------------------------------|---------|---|---|------|------|-----|---------|--------|
| uster<br>forkload<br>ops & Marketplace<br>rvice Discovery<br>orace |         | All charts have at least one we<br>Longhorn<br>100.1.2+up1.2.4                                                                                                    | rsion that is installable on clusters with Linux and<br>Install: Step 2<br>Change how the App works | Windows nodes unless otherwise indicated.<br>O<br>Metadata |         |   |   |      |      |     | Valu    | ×      |
| ore Resources                                                      | *  <br> | Configure Values used by He<br>Edit Options Edit YAML C<br>Longhorn Images Values<br>Private Registry Settings<br>Longhorn Default<br>Settings Settings<br>Services and Load<br>Balancing<br>Other Settings | Im that help define the App.<br>ampare Changes                                                      | Use default Longh                                          | nnimage | 5 |   |      |      | Vie | w Char  | t info |
| Cluster Tools     6.4                                              |         | Cancel                                                                                                    |                                                                                                    |                                                            |         |   |   | Prev | ious | 0   | Startin | ng     |

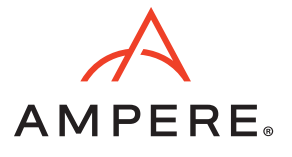

9. Once the deployment is completed, the Longhorn page appears on the left-side navigation bar. Click Longhorn.

#### Figure 10: Longhorn Overview Page

| Starred            | ~ | Overview                     |   |
|--------------------|---|------------------------------|---|
| Cluster            | ~ | Overview                     |   |
| Workload           | ~ | Powered By: Longhorn         |   |
| Apps & Marketplace | ~ | Longhorn                     | ø |
| Service Discovery  | ~ | Manage storage system via UI |   |
| Storage            | ~ |                              |   |
| Monitoring         | ~ |                              |   |
| Longhorn           |   |                              |   |
| More Resources     | ~ |                              |   |

10. The Longhorn storage console opens on another tab. Click Node for adding the drives to the Longhorn cluster.

## Figure 11: Dashboard Tab of the Longhorn Console

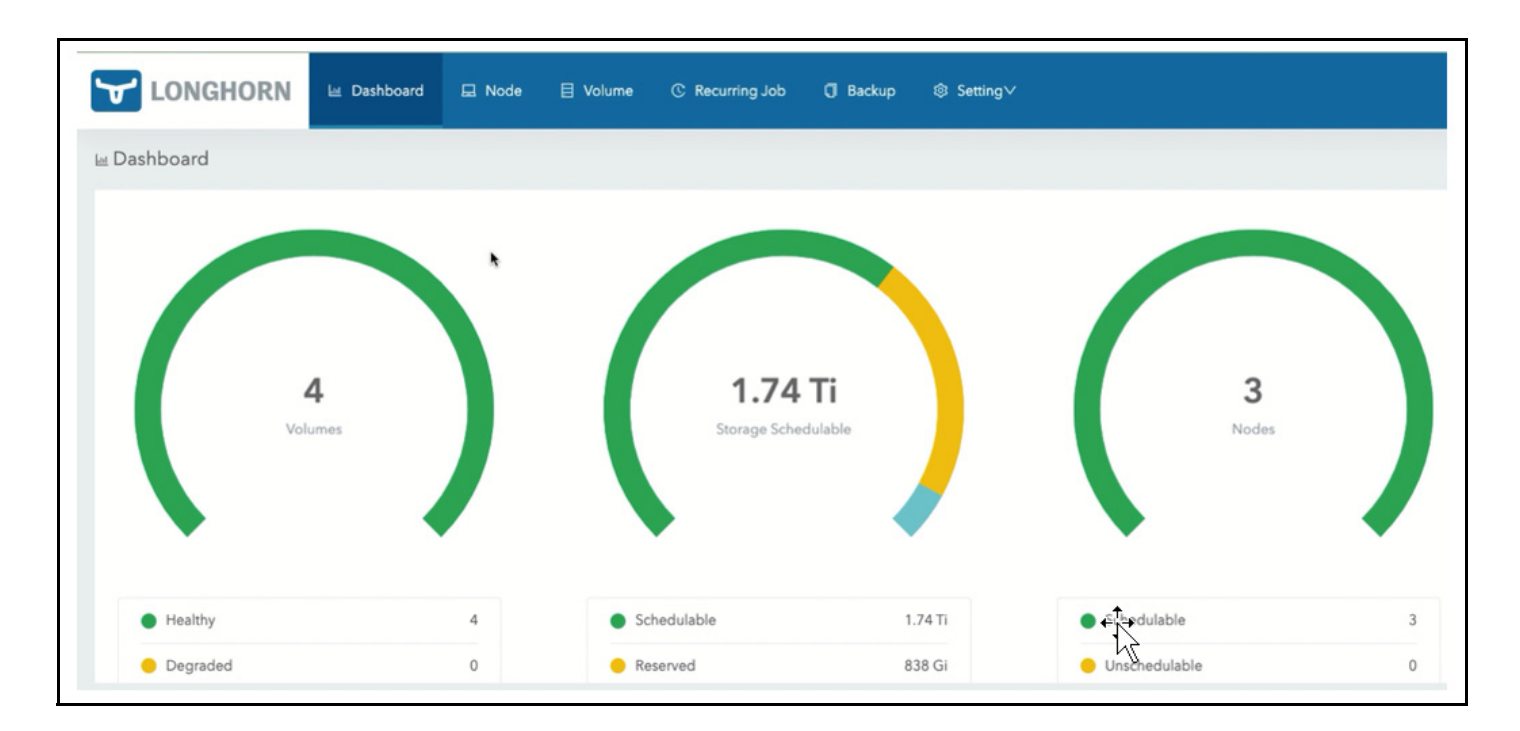

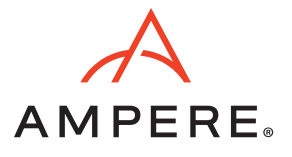

11. For node 1 from the **Operation** column drop-down, click **Edit node and disks** to add the second drive on each to the Longhorn cluster.

Figure 12: Node Tab of the Longhorn Console

| Expand All | Delete Edit Node |           |                                 |            |                | N                | ame 🗸                      |                     |
|------------|------------------|-----------|---------------------------------|------------|----------------|------------------|----------------------------|---------------------|
| •          | Status 🗘         | Readiness | Name 💠                          | Replicas 🌻 | Allocated 🗘    | Used 🗘           | Size ≑                     | Tags Operat         |
| + M        | Schedulable      | Ready     | node1.k3s.hhii.amp<br>10.42.0.7 | 0          | 0 / 1303.48 Gi | 6.64 / 931.06 Gi | 652 Gi<br>+279 Gi Reserved | Edit node and disks |
| •          | Schedulable      | Ready     | node2.k3s.hhii.amp<br>10.42.1.5 | 0          | 0 / 1303.48 Gi | 6.647931.06 Gi   | 652 GI<br>+279 Gi Reserved | Remove Node         |
| •          | Schedulable      | Ready     | node3.k3s.hhii.amp<br>10.42.2.8 | 0          | 0 / 1303.48 Gi | 6.647 931.06 Gi  | 652 Gi<br>+279 Gi Reserved | ≡ ∨                 |
|            |                  |           |                                 |            |                |                  |                            |                     |
|            |                  |           |                                 |            |                |                  |                            |                     |
|            |                  |           |                                 |            |                |                  |                            |                     |
|            |                  |           |                                 |            |                |                  |                            |                     |

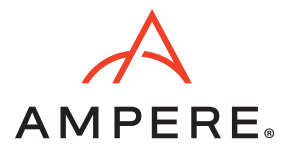

- 12. A dialog window appears for the node.
  - a. Click Add Disk.
  - b. Enter the name of the disk. For example, node1-disk1.
  - c. Enter the path (/var/lib/longhorn2/) for the new drive mounted.
  - d. Select Enable under Scheduling to make the new drive functional in the cluster.
  - e. Click Save.

### Figure 13: Dialog Window for the Node

| torage Available                                                 |       | Storage Scheduled        | Storage Max               | (        |
|------------------------------------------------------------------|-------|--------------------------|---------------------------|----------|
| 24.41Gi                                                          |       | 0Gi                      | 931.06Gi                  |          |
| Name                                                             |       |                          |                           |          |
| default-disk-10307000                                            | 00000 |                          |                           |          |
| Path                                                             |       |                          |                           |          |
| /var/lib/longhorn/                                               |       |                          |                           |          |
| torage Reserved                                                  |       | Scheduling               | Eviction Requested        |          |
| 279.32                                                           | Gi    | Enable      Disable      | 🔿 True 💿 False            |          |
| + New Disk Tag<br>torage Available<br>IGI<br>Name<br>node1-disk1 |       | Storage Scheduled<br>0Gi | Storage Max<br><b>0Gi</b> | t        |
| Path                                                             |       |                          |                           |          |
| /var/lib/longhorn2/                                              |       |                          |                           |          |
| torage Reserved                                                  |       | Scheduling               | Eviction Requested        |          |
| D                                                                | Gi    | 🔿 Enable 💿 Disable       | 🔿 True 💿 False            | Û        |
|                                                                  |       |                          |                           |          |
|                                                                  |       |                          |                           | Add Disk |
|                                                                  |       |                          |                           |          |

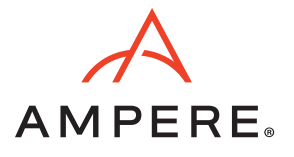

13. Once it saves the new drive information, the Node tab displays the updated node's capacity.

Figure 14: Node Tab of the Longhorn Console with the Updated Node's Capacity

| 4     | L    | ONG      | GHORN     | le Da    | ashboard  | 🛛 Node 🗐 | Volume       | C Recurring Job | 🗍 Backup | Setting   | g∨                |                      |                             |      |                 |
|-------|------|----------|-----------|----------|-----------|----------|--------------|-----------------|----------|-----------|-------------------|----------------------|-----------------------------|------|-----------------|
| ⊒ Noc | de   |          |           |          |           |          |              |                 |          |           |                   |                      |                             |      |                 |
| E     | xpan | id All   | Delete Ed | lit Node |           |          |              |                 |          |           |                   | Name                 |                             |      | Go              |
|       |      | •        | Status    | ¢        | Readiness | N        | lame ≑       | Replicas        | \$ Alloc | ated 🗘    | Used 🗢            | Siz                  | e ¢                         | Tags | Operation       |
| e     | Ð    | <b>v</b> | Schedu    | able     | Ready     | node1.   | .k3s.hhii.am | op 0            | 0/46     | 27.69 Gi  | 19.73 / 2793.16 G | <b>2</b> .<br>+479 G | 26 Ti<br>i Reserved         |      | ≡ ×             |
| •     |      |          | Schedu    | able     | Ready     | node2.   | .k3s.hhii.am | np 👌            | 0/13     | 103.48 Gi | 6.64 / 931.06 Gi  | 65<br>+279 G         | i <b>2 Gi</b><br>i Reserved |      | ≡ ∨             |
| •     | •    |          | Schedu    | able     | Ready     | node3.   | .k3s.hhii.am | 0 qu            | 0/13     | 03.48 Gi  | 6.64 / 931.06 Gi  | 65<br>+279 G         | 2 Gi<br>i Reserved          |      | $\equiv$ $\vee$ |
|       |      |          |           |          |           |          |              |                 |          |           | ¢]                | 4                    |                             |      |                 |

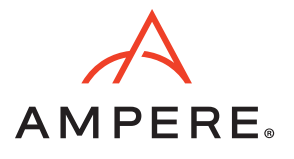

14. Repeat steps 11-13 for the other nodes.

## Figure 15: Dialog Window for Other Node

| ٦            | 7     | LONG    | HORN 🛛 🖬 🖻       | ashboard          | Storage Available      | Storage Scheduled       | Storage Max        |             |
|--------------|-------|---------|------------------|-------------------|------------------------|-------------------------|--------------------|-------------|
|              | _     |         |                  |                   | 924.41Gi               | 0Gi                     | 931.06Gi           |             |
|              | lode  |         |                  |                   | Name                   |                         |                    |             |
|              |       |         |                  |                   | default-disk-103050000 | 00000                   |                    |             |
|              | Expa  | and All | Delete Edit Node |                   | Path                   |                         |                    |             |
|              |       |         |                  |                   | /var/lib/longhorn/     |                         |                    |             |
|              |       | •       | Status 🖨         | Readiness         | Storage Reserved       | Scheduling              | Eviction Requested |             |
|              | +     |         | Schedulable      | Ready             | 279.32                 | Gi   Enable   Disable   | 🔿 True 💿 False     | Ť.          |
|              | •     |         | Schedulable      | Ready             | + New Disk Tag         |                         |                    |             |
|              |       |         | [a               |                   | Storage Available      | Storage Scheduled       | Storage Max        |             |
|              |       |         | Schedulable      | Ready             | 0Gi                    | 0Gi                     | 0Gi                |             |
|              |       |         |                  |                   | Name                   |                         |                    |             |
|              |       |         |                  |                   | disk-2                 |                         |                    |             |
|              |       |         |                  |                   | Path                   |                         |                    |             |
|              |       |         |                  |                   | Path mounted by the    | e disk, e.g. /mnt/disk1 |                    |             |
|              |       |         |                  |                   | Storage Reserved       | Scheduling              | Eviction Requested |             |
|              |       |         |                  |                   | 0                      | Gi C Enable   Disable   | ○ True ● False     | Û           |
|              |       |         |                  |                   |                        |                         |                    | Add Disk    |
| <b>(</b> ) 1 | 124 [ |         |                  | lle File an Issue |                        |                         |                    | Cancel Save |

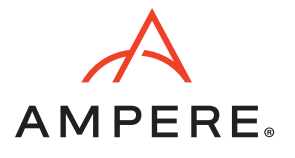

## Figure 16: Node Tab of the Longhorn Console with the Updated Node's Capacity

|       |        |                 | -                              |                                 |            |                |                    |                                    |                             |                 |
|-------|--------|-----------------|--------------------------------|---------------------------------|------------|----------------|--------------------|------------------------------------|-----------------------------|-----------------|
| Expar | nd All | Delete Edit Nod | e                              |                                 |            |                | Ν                  | ame V                              |                             | Go              |
|       | ۰      | Status ≑        | Readiness                      | Name 🗘                          | Replicas 🗘 | Allocated 🗘    | Used 🗘             | Size 🗘                             | Tags                        | Operation       |
| +     |        | Schedulable     | Ready                          | node1.k3s.hhii.amp<br>10.42.0.7 | 0          | 0 / 4627.69 Gi | 19.73 / 2793.16 Gi | <b>2.26 Ti</b><br>+479 Gi Reserved |                             | $\equiv$ $\vee$ |
| P.    |        | Schedulable     | Ready                          | node2.k3s.hhii.amp<br>10.42.1.5 | 0          | 0 / 4627.69 Gi | 19.73 / 2793.16 Gi | <b>2.26 Ti</b><br>+479 Gi Reserved |                             | ≡ •             |
|       | Dis    | ks              |                                |                                 |            |                |                    |                                    |                             |                 |
|       |        | Schedulable     | default-disk-<br>1030500000000 | Path: /var/lib/lo               | nghorn/    | 0              | 0 / 1303.48 Gi     | 6.64/931.06 Gi                     | 652 Gi<br>+279 Gi Reserved  |                 |
|       |        | Schedulable     | node2-disk1 ←                  | Path: /var/lib/loo              | nghorn2/   | 0              | 0/3324.21 Gi       | 13.08 / 1862.11 Gi                 | 1.62 Ti<br>+200 Gi Reserved |                 |
| +     |        | Schedulable     | Ready                          | node3.k3s.hhii.amp<br>10.42.2.8 | 0          | 0 / 1303.48 Gi | 6.647931.06 Gi     | 652 Gi<br>+279 Gi Reserved         |                             | $\equiv$ $\vee$ |
|       |        |                 |                                |                                 |            |                |                    |                                    |                             |                 |

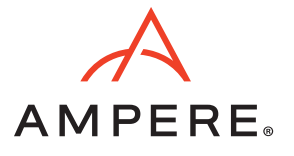

15. Once the new drives are added to the cluster, the **Dashboard** displays the total storage capacity to be scheduled in the Longhorn cluster.

Figure 17: Dashboard Tab of the Longhorn Console with the Total Storage Capacity

| LONGHORN                               | Dashbaard 🖬 Node 🗐 Volu | ume 🕓 Recurring Job 🗍 Backup | o । ◎ Setting∨ |                 |        |
|----------------------------------------|-------------------------|------------------------------|----------------|-----------------|--------|
| Dashboard                              |                         |                              |                |                 |        |
| No Volume                              |                         | 6.72<br>Storage Scher        | Ti<br>Sulable  | 3<br>Nodes      |        |
| Healthy                                | 0                       | Schedulable                  | 6.72 Ti        | Schedulable     | 3      |
| 😑 Degraded                             | 0                       | Reserved                     | 1.4 Ti         | 😑 Unschedulable | 0      |
| In Progress                            | 0                       | Used                         | 59.2 Gi        | Oown            | 0      |
| Fault                                  | 0                       | Disabled                     | 0 Bi           | Disabled        | 0      |
| Detached                               | 0                       | Total                        | 8.18 Ti        | Total           | 3      |
| 2.4 Documentation Generate Support Bui | dle File an Issue Slack |                              |                |                 | ABRABA |

16. If you add new drives for each node later, mount them on **/var/lib/longhorn3** and repeat steps 11- 13 to extend the storage capacity.

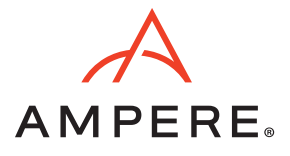

## **Install Prometheus and Grafana with PVC**

### Prerequisite:

Ensure Longhorn service is up and running to enable persistent volumes for Prometheus and Grafana.

1. Click **Monitoring** from **Apps & Marketplace > Charts** to install Monitoring charts.

## Figure 18: Charts Tab to Install Monitoring

| ≡ 📙 k3s-poc1                                                                        |             |                                                                                                    |                                                                                                    | All Namespaces                                                                                                    |
|-------------------------------------------------------------------------------------|-------------|----------------------------------------------------------------------------------------------------|----------------------------------------------------------------------------------------------------|----------------------------------------------------------------------------------------------------|
| Cluster<br>Workload<br>Apps & Marketplace                                           | * *         | Charts                                                                                                    |                                                                                                    |                                                                                                    |
| ⊕ Charts                                                                            |             | All charts have at least one version that is installable on clu                                                                                     | usters with Linux and Windows nodes unless otherwise indicated                                                                                    | L                                                                                                    |
| <ul> <li>Installed Apps</li> <li>Repositories</li> <li>Recent Operations</li> </ul> | 3<br>2<br>1 | All                                                                                                    | ✓ All Categories                                                                                                    | ← Filter                                                                                                    |
| Service Discovery<br>Storage<br>Longhorn<br>More Resources                          | > > ><br>>  | Alerting Drivers<br>The manager for third-party webhook<br>receivers used in Prometheus<br>Alertmanager                                             | CIS Benchmark<br>The cis-operator enables running CIS<br>benchmark security scans on a<br>kubernetes cluster                                      | External IP Webhook Deploy the external-ip-webhook to mitigate k8s CVE-2020-8554 Linux only                                 |
|                                                                                     |             | Harvester CSI Driver<br>A Helm chart for Harvester CSI driver                                                                                       | Istio A basic Istio setup that installs with the isticctl. Refer to https://istio.io/latest/ for details. Linux only                              | Collects and filter logs using highly<br>configurable CRDs. Powered by Banzai<br>Cloud Logging Operator.                    |
|                                                                                     |             | Monitoring<br>Collects several diated telm charts,<br>Grafana dashbourds, and Prometheus<br>rules combined with Doc mentation<br>Deploys on Windows | OPA Gatekeeper<br>Modifies Open Policy Agent's upstream<br>gatekeeper chart that provides policy-<br>based control for cloud native<br>Linux only | rancher-wins-upgrader<br>Manages upgrading the wins server<br>version and configuration across all of<br>your Windows nodes |
|                                                                                     |             | Windows GMSA                                                                                                    | Ambassador Edge Stack                                                                                                    | artifactory-ha                                                                                                    |

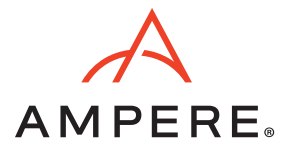

2. Click Install to deploy the Monitoring charts.

#### Figure 19: Monitoring Charts Deployment

| ≡ 📙 k3s-poc1       |   |                                                                                                    | All Namespaces                                                                   | 1           | ٤                |                     | G                                | Q                          | :                                   | ж.                |
|--------------------|---|----------------------------------------------------------------------------------------------------|----------------------------------------------------------------------------------|-------------|------------------|---------------------|----------------------------------|----------------------------|-------------------------------------|-------------------|
| Cluster            | ~ |                                                                                                    |                                                                                  |             |                  |                     |                                  |                            |                                     |                   |
| Workload           | ~ | All charts have at least one version that is installable on clusters with Linux and Windows nodes unless otherwise indicated.                                                                                                    |                                                                                  |             |                  |                     |                                  |                            | ×                                   |                   |
| Apps & Marketplace | ~ | <b>A</b>                                                                                                    |                                                                                  |             |                  |                     |                                  |                            | 1 constant of the                   |                   |
| Service Discovery  | ~ | Charts: Monitoring (100.1.2+up19.0.3)                                                                                                    |                                                                                  |             |                  |                     |                                  |                            | Install                             |                   |
| Storage            | ~ | Collects several related Helm charts, Grafana dashboards, and Prometheus rules combined with documentation and scripts to provide easy to op                                                                                                    | erate end-to-end Kubernetes cluster monit                                        | oring wit   | h Prometh        | ieus using          | the                              |                            |                                     |                   |
| Longhorn           |   | rionaunos operatore                                                                                                    |                                                                                  |             |                  |                     |                                  |                            |                                     |                   |
| More Resources     | ~ | This chart is based on the upstream kube-prometheus-stack chart. The chart deploys Prometheus Operator and its CRDs along<br>additional charts / Kubernetes manifests to gather metrics. It allows users to monitor their Kubernetes clusters, view metrics in<br>notifications.<br>For more information on how to use the feature, refer to our docs.<br>The chart installs the following components: | t with Grafana, Prometheus Adapter at<br>n Grafana dashboards, and set up alert: | nd<br>s and | Ch<br>100<br>100 | art Ver:<br>1.2+up1 | sions<br>9.0.3<br>9.0.3<br>6.6.0 | Wed, N<br>Thu, I<br>Thu, I | 4ar 30 20<br>Feb 24 20<br>Feb 24 20 | 022<br>022<br>022 |
|                    |   | <ul> <li>Prometheus Operator - The operator provides easy monitoring definitions for Kubernetes services, manages Prometheus and AlertManage<br/>Kubarnetes services, manages Prometheus and AlertManage</li> </ul>                                                                                                    | er instances, and adds default scrape target                                     | s for son   | e Ap             | plicatio            | n Versi                          | ion                        |                                     |                   |
|                    |   | <ul> <li>kube-promethus - A collection of community-curated Kubernetes manifests, Grafana Dashboards, and PrometheusRules that deploy a de<br/>Grafana - Grafana allows a user to create / view dashboards based on the cluster metrics collected by Prometheus.</li> </ul>                                                                                                    | efault end-to-end cluster monitoring configu                                     | ration.     | 0.50             | 0.0                 |                                  |                            |                                     |                   |
|                    |   | <ul> <li>node-exporter / kube-state-metrics / rancher-pushprox - These charts monitor various Kubernetes components across different Kubernet</li> <li>Prometheus Adapter - The adapter allows a user to expose custom metrics, resource metrics, and external metrics on the default Promethe</li> </ul>                                                                                              | tes cluster types.<br>eus instance to the Kubernetes API Server.                 |             | Ho               | me                  |                                  |                            |                                     |                   |
|                    |   | For more information, review the Helm README of this chart.                                                                                                    |                                                                                  |             | http<br>kub      | e-promet            | .com/pro<br>heus                 | ometheu                    | s-operate                           | or/               |
|                    |   | Upgrading from 100.0.0+up16.6.0 to 100.1.0+up19.0.3                                                                                                    |                                                                                  |             | Ma               | intaine             | rs                               |                            |                                     |                   |
| 1                  |   |                                                                                                    | t<br>T<br>T                                                                      |             | veli             | niniaev             |                                  |                            |                                     |                   |

3. Under Edit Options tab enter the preferred customization on Step 2 page. Click Install to complete the deployment.

Figure 20: Monitoring Charts Deployment: Step 2

| ≡ 📙 k3s-poc1                            |                                   |                                                               |                                  | All Namespaces 🗸                        | <u>۲</u> ک | a p      | : 30              |
|-----------------------------------------|-----------------------------------|---------------------------------------------------------------|----------------------------------|-----------------------------------------|------------|----------|-------------------|
| Cluster                                 | All charts have at least one vers | ion that is installable on clusters with Linux and Windows no | ides unless otherwise indicated. |                                         |            |          | ×                 |
| Apps & Marketplace<br>Service Discovery | Monitoring I<br>100.1.2+up19.0.3  | Install: Step 2<br>Change how the App works                   | O<br>Metadata                    | Values                                  |            |          | O<br>Helm Options |
| Storage                                 | Configure Values used by Helm     | that help define the App.                                     |                                  |                                         |            |          |                   |
|                                         | Edit Options Edit YAML Com        | npare Changes                                                 |                                  |                                         |            | V        | iew Chart Info    |
|                                         | General<br>Prometheus<br>Alerting | General<br>Cluster Type<br>K3s                                |                                  |                                         |            |          | ~                 |
|                                         | Grafana                           | Create Default Monitoring Cluster Roles O                     | 0                                | Aggregate to Default Kubernetes Roles O |            |          |                   |
|                                         |                                   |                                                               |                                  |                                         |            |          |                   |
|                                         |                                   |                                                               |                                  |                                         |            |          |                   |
|                                         |                                   |                                                               |                                  |                                         |            |          |                   |
|                                         |                                   |                                                               |                                  |                                         |            |          |                   |
| © Cluster Tools                         | Cancel                            |                                                               |                                  |                                         |            | Previous | Next              |

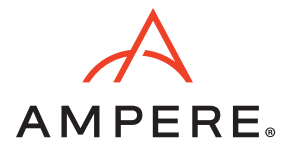

- 4. To configure Prometheus option,
  - a. Check Persistent Storage for Prometheus.
  - b. Choose longhorn from the Storage Class Name drop-down.

## Figure 21: Prometheus Configuration

| k3s-poc1                           |     |                                |                                                               |                                                   | All Namespaces                | Υ <u>τ</u> ε                           |                  |
|------------------------------------|-----|--------------------------------|---------------------------------------------------------------|---------------------------------------------------|-------------------------------|----------------------------------------|------------------|
| ster<br>rkload                     | Ĵ,  | All charts have at least one w | ersion that is installable on clusters with Linux and Windows | nodes unless otherwise indicated.                 |                               |                                        | ×                |
| os & Marketplace<br>vice Discovery | ĩ ( | Monitoring<br>100.1.2+up19.0.3 | Install: Step 2<br>Change how the App works                   | O<br>Metadata                                     |                               | Values                                 | O<br>Helm Option |
| age<br>ghorn<br>e Resources        | Ĵ   |                                | Retention<br>10d                                              |                                                   | Retention Size<br>50GiB       |                                        |                  |
|                                    |     |                                | Resource Limits                                               |                                                   |                               |                                        |                  |
|                                    |     |                                | Requested CPU<br>750m                                         |                                                   | Requested Memory<br>1750Mi    |                                        |                  |
|                                    |     |                                | CPU Limit<br>1000m                                            |                                                   | Memory Limit<br>3000Mi        |                                        |                  |
|                                    |     |                                | Persistent Storage for Prometheus                             |                                                   |                               |                                        |                  |
|                                    |     |                                | Size<br>50Gi                                                  |                                                   | Storage Class Name            |                                        | ^                |
|                                    |     |                                | Access Mode<br>ReadWriteOnce ×                                | ~                                                 | local-path<br>longhorn        |                                        |                  |
|                                    |     |                                | Selector                                                      |                                                   |                               |                                        |                  |
|                                    |     |                                | If you are using a dynamic provisioner (e.g. Longhorn)        | no Selectors should be specified since a PVC with | a non-empty selector can't ha | ve a PV dynamically provisioned for it |                  |
|                                    |     |                                |                                                               |                                                   |                               |                                        |                  |
|                                    |     |                                | Add Rule                                                      |                                                   |                               |                                        |                  |
| Cluster Tools                      |     | Canad                          |                                                               |                                                   |                               |                                        | During           |
| 4                                  |     | Cancel                         |                                                               |                                                   |                               |                                        | Previous         |

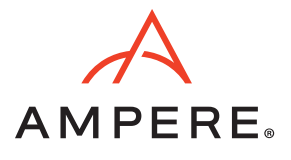

- 5. To configure Grafana option,
  - a. Check Enable with PVC Template.
  - b. Enter **50Gi** as the **Size** field.
  - c. Choose longhorn from the Storage Class Name drop-down.
  - d. Choose ReadWriteOnce" from the Access Mode drop-down.
  - e. Click Next to Step 3.

## Figure 22: Grafana Configuration

| ≡ 📙 k3s-poc1                            |        |                                                                           |                                                                                                    |               | All Namespaces 🗸   | ± ≥ ∎ | Ø Ø      | 2 <b>(*</b>       |   |
|-----------------------------------------|--------|---------------------------------------------------------------------------|----------------------------------------------------------------------------------------------------|---------------|--------------------|-------|----------|-------------------|---|
| Cluster<br>Workload                     | > >    | All charts have at least one ve                                           | rsion that is installable on clusters with Linux and Windows nodes unless otherwise indi                                        | icated.       |                    |       |          | ×                 |   |
| Apps & Marketplace<br>Service Discovery | *<br>* | Monitoring<br>100.1.2+up19.0.3                                            | Install: Step 2<br>Change how the App works                                                                                     | O<br>Metadata | •<br>Values        |       |          | O<br>Helm Options |   |
| Longhorn                                | +++    | Configure Values used by He                                               | in that help define the App.                                                                                                    |               |                    |       | _        |                   |   |
| More Resources                          | - 0    | Edit Options Edit YAML Co<br>General<br>Prometheus<br>Alerting<br>Grafana | mpare Changes Grafana Configure Grafana Grafana Storage Disabled Enable with PVC Template Enable with StatefulSet Template Size |               | Storage Class Name |       | v        | ew Chart Info     |   |
|                                         |        |                                                                           | Access Mode ReadWriteOnce ReadOnlyMany ReadWriteMany PVC Finalizers Add                                                         | ^             | angjon II          |       |          |                   |   |
| © Cluster Tools                         |        | Cancel                                                                    |                                                                                                    |               |                    |       | Previous | Next              | 1 |

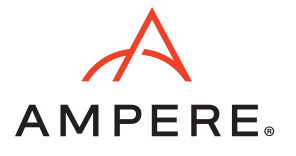

6. On Step 3, review the check boxes for additional deployment options and the timeout option. Click Install.

#### Figure 23: Additional Deployment Options

| ≡ 📙 k3s-poc1                                       |       |                                                                                                |                                                          | All Namespaces | ŕ ± | ٤ 🖬 | G      | <u>م</u> | 125          |
|----------------------------------------------------|-------|------------------------------------------------------------------------------------------------|----------------------------------------------------------|----------------|-----|-----|--------|----------|--------------|
| Cluster<br>Workload                                | * *   | All charts have at least one version that is installable on clusters                           | with Linux and Windows nodes unless otherwise indicated. |                |     |     |        |          | ×            |
| Apps & Marketplace<br>Service Discovery<br>Storage | * * * | Monitoring Install: Step 3<br>100.12+up19.0.3 Change how the app is deployed                   | O<br>Metadata                                            | O<br>Value     | 5   |     |        | Heim     | •<br>Options |
| Longhorn                                           | v     | Supply additional deployment options                                                           |                                                          |                |     |     |        |          |              |
| n e mandel 623 — «                                 |       | Apply custom resource definitions     Execute chart hooks     Validate OpenAPI schema     Wait |                                                          |                |     |     |        |          |              |
|                                                    |       | Timeout seconds                                                                                |                                                          |                |     |     |        |          |              |
|                                                    |       | Description<br>e.g. Purpose of helm command                                                    |                                                          |                |     |     |        |          |              |
|                                                    |       |                                                                                                |                                                          |                |     |     |        |          |              |
|                                                    |       |                                                                                                |                                                          |                |     |     |        |          |              |
|                                                    |       |                                                                                                |                                                          |                | •   |     |        |          |              |
|                                                    |       |                                                                                                |                                                          |                |     |     |        |          |              |
|                                                    |       |                                                                                                |                                                          |                |     |     |        |          |              |
| O Cluster Tools                                    |       | Carvel                                                                                         |                                                          |                |     |     | Previo |          | Install      |
| v2.6.4                                             |       |                                                                                                |                                                          |                |     |     |        |          |              |

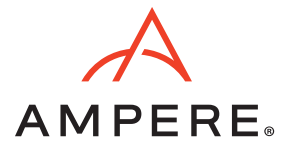

7. During installation, the Installed Apps page appears with the installation status.

## Figure 24: Installed Apps Page with Installation Status

| ≡ 📙 k3s-poc1                                                                                                    |                                                                                                    | All Namespaces 🗸                                                                                        | 1 L B G D : 🎽   |
|----------------------------------------------------------------------------------------------------|----------------------------------------------------------------------------------------------------|----------------------------------------------------------------------------------------------------|-----------------|
| Cluster<br>Workload                                                                                                    | An installed application is a Helm 3 chart that was installed either via our charts or through the Helm CLI.                                                                                                    |                                                                                                    | ×               |
| Apps & Marketplace                                                                                                    | Installed Apps 🔅                                                                                                    |                                                                                                    |                 |
| Installed Apps                                                                                                    | ± Download YAML ■ Delete                                                                                                    |                                                                                                    | Filter          |
| © Repositories                                                                                                    |                                                                                                    |                                                                                                    |                 |
| Recent Operations                                                                                                    | State O Name Q Chart O                                                                                                    | Upgradable 🖯                                                                                            | Resources Age 🖯 |
| Service Discovery                                                                                                    |                                                                                                    |                                                                                                    |                 |
| Storage                                                                                                    | Namespace: cattle-fleet-system                                                                                                    |                                                                                                    |                 |
| Cluster Tools                                                                                                    | Deployed fleet-agent-k3s-poc1 fleet-agent-k3s-poc1:0.0.0+s-d33f3ac                                                                                                    | Managed                                                                                                 | 6 5 mins        |
| V2.6.4                                                                                                    |                                                                                                    |                                                                                                    |                 |
| Man, Jul 25 2022 9:07:0<br>Man, Jul 25 2022 9:07:0<br>Man, Jul 25 2022 9:07:0<br>Man, Jul 25 2022 9:07:0<br>Man, Jul 25 2022 9:07:0<br>Man, Jul 25 2022 9:07:0<br>Man, Jul 25 2022 9:07:0<br>Man, Jul 25 2022 9:07:0<br>Man, Jul 25 2022 9:07:0<br>Man, Jul 25 2022 9:07:0<br>Man, Jul 25 2022 9:07:0<br>Man, Jul 25 2022 9:07:0 | <pre>version=100.1.2+up19.0.3wait=true rancher-monitoring-crd /home/shell/helm/rancher-mon<br/>Release "rancher-monitoring-crd" does not exist. Installing it now.<br/>am W0725 16:07:08.911773 39 warnings.go:70] policy/vibetal PodSecurityPolicy is deprecated<br/>creating is resource(s)<br/>am W0725 16:07:09.361733 39 warnings.go:70] policy/vibetal PodSecurityPolicy is deprecated<br/>ab Eginning wait for 5 resources with timeout of 10m05<br/>an Starting delete for "rancher-monitoring-crd-create" Job<br/>jobs.batch "rancher-monitoring-crd-create" not found<br/>a creating 1 resource(s)<br/>am Watching for changes to Job rancher-monitoring-crd-create with timeout of 10m05<br/>am fadd/Modify event for rancher-monitoring-crd-create: MDDED<br/>am rancher-monitoring-crd-create: Jobs active: 0, jobs succeeded: 0<br/>am Add/Modify event for rancher-monitoring-crd-create: MDDIFIED<br/>am rancher-monitoring-crd-create: Jobs active: 1, jobs failed: 0, jobs succeeded: 0</pre> | hitoring-crd-1001.2-up19.03.tgz<br>in v1.21+, unavailable in v1.25+<br>in v1.21+, unavailable in v1.25+ |                 |
| Follow Clear I                                                                                                    | ownload                                                                                                    | Use Previous Contain                                                                                    | er Connected    |

a. Check Longhorn Dashboard, you will see 2 volumes In Progress.

#### Figure 25: Longhorn Dashboard

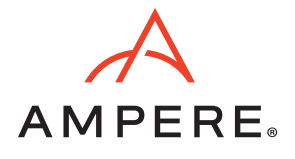

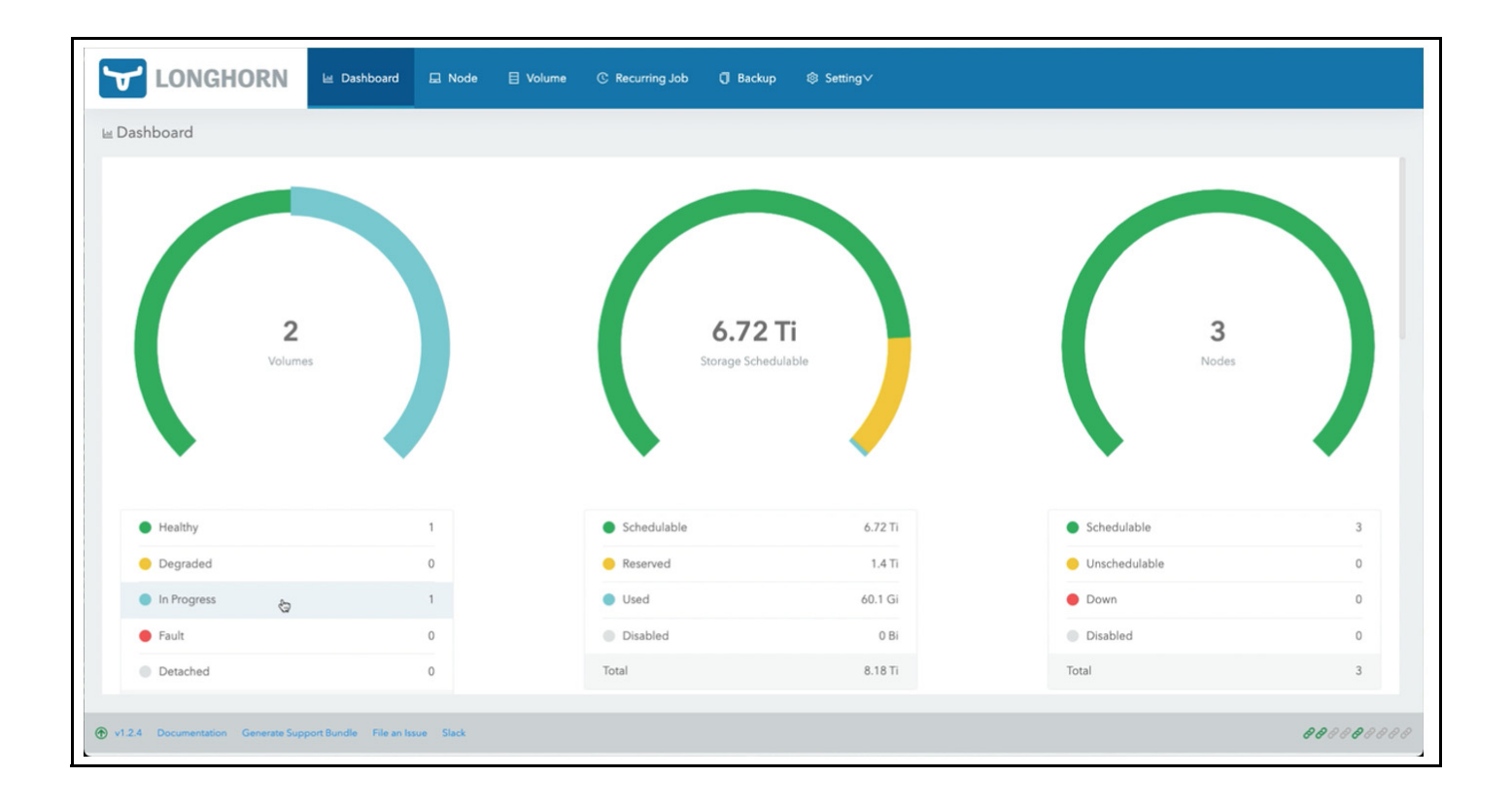

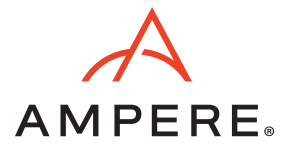

8. When the installation is complete, a SUCCESS message appears on the Installed Apps page.

### Figure 26: Installed Apps Page with the Success Message

| ≡ 📙 k3s-poc1                                                                                                    |          |                   |                        |  |                              |              | All Namespaces | ~                  | Ť       | ٤      | 6      | <u>ب</u> م | 25      |
|----------------------------------------------------------------------------------------------------|----------|-------------------|------------------------|--|------------------------------|--------------|----------------|--------------------|---------|--------|--------|------------|---------|
| Cluster<br>Workload<br>Apps & Marketplace                                                                                                    | *        | installed Apps ☆  |                        |  |                              |              |                |                    |         | Filter |        |            |         |
| © Charts                                                                                                    |          | State 🔿           | Name 🗘                 |  | Chart 🔿                      |              |                | Upgradable 🔾       |         | Reso   | ources | Age 🗧      |         |
| Installed Apps     Repositories                                                                                                    | 2        |                   |                        |  |                              |              |                |                    |         |        |        |            |         |
| Recent Operations                                                                                                    | 2        | Deployed          | fleet-agent-k3s-poc1   |  | fleet-agent-k3s-poc1:0.0.0+s | i-d33f3ac    |                | Managed            |         | -      | 6      | 7 mins     | 1       |
| Storage<br>Monitoring                                                                                                    | *<br>*   | Namespace: cattle | -monitoring-system     |  |                              |              |                |                    |         |        |        |            |         |
| Longhorn                                                                                                    |          | Deployed          | rancher-monitoring     |  | rancher-monitoring:100.1.2+  | up19.0.3     |                |                    |         | 1      | 63     | 1.2 mins   | 1       |
| More Resources                                                                                                    | *        | Deployed          | rancher-monitoring-crd |  | rancher-monitoring-crd:100.  | 1.2+up19.0.3 |                | -                  |         | _      | 5      | 1.5 mins   | ÷       |
|                                                                                                    |          | Namespace: longhe | orn-system             |  |                              |              |                |                    |         |        |        |            |         |
|                                                                                                    |          | Deployed          | longhorn               |  | longhorn:100.1.2+up1.2.4     |              |                |                    |         | -      | 18     | 4.9 mins   | 1       |
| Cluster Tools                                                                                                    |          | Deployed          | longhorn-crd           |  | longhorn-crd:100.1.2+up1.2.  | 4            |                | -                  |         | _      | 15     | 4.9 mins   | 1       |
| v2.6.4<br>Install cattle-monitoring-syst                                                                                                    | temirano | cher-monitoring 🗵 | 0                      |  |                              |              |                |                    |         |        |        |            |         |
| Non, Jul 25 2022 9:08:38 am REVISION: 1<br>Non, Jul 25 2022 9:08:38 am Tots SUITE: None<br>Non, Jul 25 2022 9:08:38 am NOTEs:<br>Non, Jul 25 2022 9:08:38 am Kubect — namespace cattle-monitoring-system get pods - L "release=rancher-monitoring"<br>Non, Jul 25 2022 9:08:38 am<br>Non, Jul 25 2022 9:08:38 am<br>Non, Jul 25 2022 9:08:38 am<br>Non, Jul 25 2022 9:08:38 am<br>Non, Jul 25 2022 9:08:38 am<br>Non, Jul 25 2022 9:08:38 am<br>Non, Jul 25 2022 9:08:38 am<br>Non, Jul 25 2022 9:08:38 am<br>Non, Jul 25 2022 9:08:38 am<br>Non, Jul 25 2022 9:08:38 am<br>Non, Jul 25 2022 9:08:38 am<br>Non, Jul 25 2022 9:08:38 am<br>Non, Jul 25 2022 9:08:38 am |          |                   |                        |  |                              |              |                |                    |         |        |        |            |         |
| Follow Clear                                                                                                    | Downlo   | pad               |                        |  |                              |              |                | Use Previous Conta | ainer 💿 | Filter |        | Disco      | nnected |

9. The Monitoring page appears on the left-side navigation bar. Click Monitoring to access the Dashboard.

#### Figure 27: Dashboard of Monitoring

| ≡ 📙 k3s-poc1                                                            |             |                                     |   |            | Only User Namespaces        | ~ | Ţ | ٤ | ľ | Ō | Q | : | × |
|-------------------------------------------------------------------------|-------------|-------------------------------------|---|------------|-----------------------------|---|---|---|---|---|---|---|---|
| Cluster<br>Workload<br>Apps & Marketplace                               | *<br>*<br>* | Dashboard<br>Powered By: Prometheus |   |            |                             |   |   |   |   |   |   |   |   |
| Service Discovery<br>Storage                                            | *<br>*      | Alertmanager                        | Ø | <b>(</b>   | Grafana                     |   |   | G | 8 |   |   |   |   |
| Monitoring                                                              | ^           | Active Alerts                       |   | Metrics Da | ashboards                   |   |   |   |   |   |   |   |   |
| Monitors Monitors Koutes and Receivers Advanced Longhorn More Resources | v           | Prometheus Graph PromQL Graph       | Ø | Configured | Prometheus Rules<br>d Rules |   |   | G | 7 |   |   |   |   |
| PINE RESOLICES                                                          |             | Configured Targets                  | Ø |            |                             |   |   |   |   |   |   |   |   |

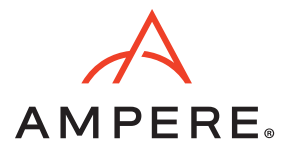

### 10. Click Grafana.

11. The Grafana web application opens on a new tab of the browser.

## Figure 28: Grafana Web Console

| ĝ      | 88 General / Home                            |                      |                                                                                                    |                                               |                                                                                                    |                                                                                               |                          |         |            |               | 9              |  |
|--------|----------------------------------------------|----------------------|----------------------------------------------------------------------------------------------------|-----------------------------------------------|----------------------------------------------------------------------------------------------------|-----------------------------------------------------------------------------------------------|--------------------------|---------|------------|---------------|----------------|--|
| Q<br>B | Welcome to Grafana                           |                      | þ                                                                                                    |                                               |                                                                                                    | Need help? Documentation Tutorials Community Public Stack                                     |                          |         |            |               |                |  |
|        | CPU Utilization                              |                      | Memory Utilization                                                                                                    |                                               |                                                                                                    |                                                                                               | Disk Utilization         |         |            |               |                |  |
|        | CPU Used<br>O cores                          | CPU Total<br>O cores | Memory Use                                                                                                    | 1                                             | Memor<br>(                                                                                                    | ry Total<br>D                                                                                 | Disk Used<br>O B         |         |            | Disk T        | otal<br>3      |  |
|        | CPU Usage                                    |                      |                                                                                                    | Memo                                          | femory Usage Disk Usage                                                                                                    |                                                                                               |                          |         |            |               |                |  |
|        | 50% No data                                  |                      | 0.500%<br>0%                                                                                                    | No                                            | o data                                                                                                    |                                                                                               | 0.500<br>0.<br>0.<br>0.  |         |            |               |                |  |
|        | -100% OB:10 OB:20 OB:30 OB:40                | 08.50 09.00          | -1%<br>08:10 08:20                                                                                                    | 08:30                                         | 08:40 08:50                                                                                                    | 09:00                                                                                         | 08:10 08:20<br>— Cluster | 08:30   | 08:40      | 08:50         | 09:00          |  |
|        | Recently viewed dashboards                   | Dashboards           |                                                                                                    |                                               | About Rancher Monitoring<br>Rancher Monitoring is a Heim chard developed by Rancher that is powered by Prometheus Operator. It is based on the upstream |                                                                                               |                          |         |            |               | n the upstream |  |
|        | Kubernetes / Compute Resources / Workload    |                      | kude prometheus stack Herm Chart maintained by the Prometheus Community.     By default, the chart deploys Crafana alongside a set of Grafana dashboards curated by the kube prometheus project. |                                               |                                                                                                    |                                                                                               |                          |         |            |               |                |  |
| Ð      | Kubernetes / Compute Resources / Node (Pods) | (Pods)               |                                                                                                    | For more information<br>rancher-monitoring of | n on how Rancher M<br>chart located in the                                                                                                    | fonitoring differs from kube-pro<br>rancher/charts repository.                                | metheus-stack, pl        | ¢.<br>₹ | the CHANGE | LOG.md of the |                |  |
| 0      | Rancher / etcd                               |                      |                                                                                                    | ¢                                             | For more information                                                                                                    | For more information about how to configure Rancher Monitoring, please view the Rancher docs. |                          |         |            |               |                |  |

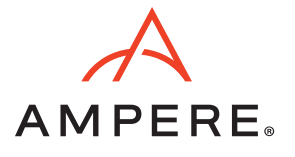

12. After a few minutes, the charts display the history of telemetries and utilizations.

#### Figure 29: Grafana Charts with Telemetries and Utilizations Data

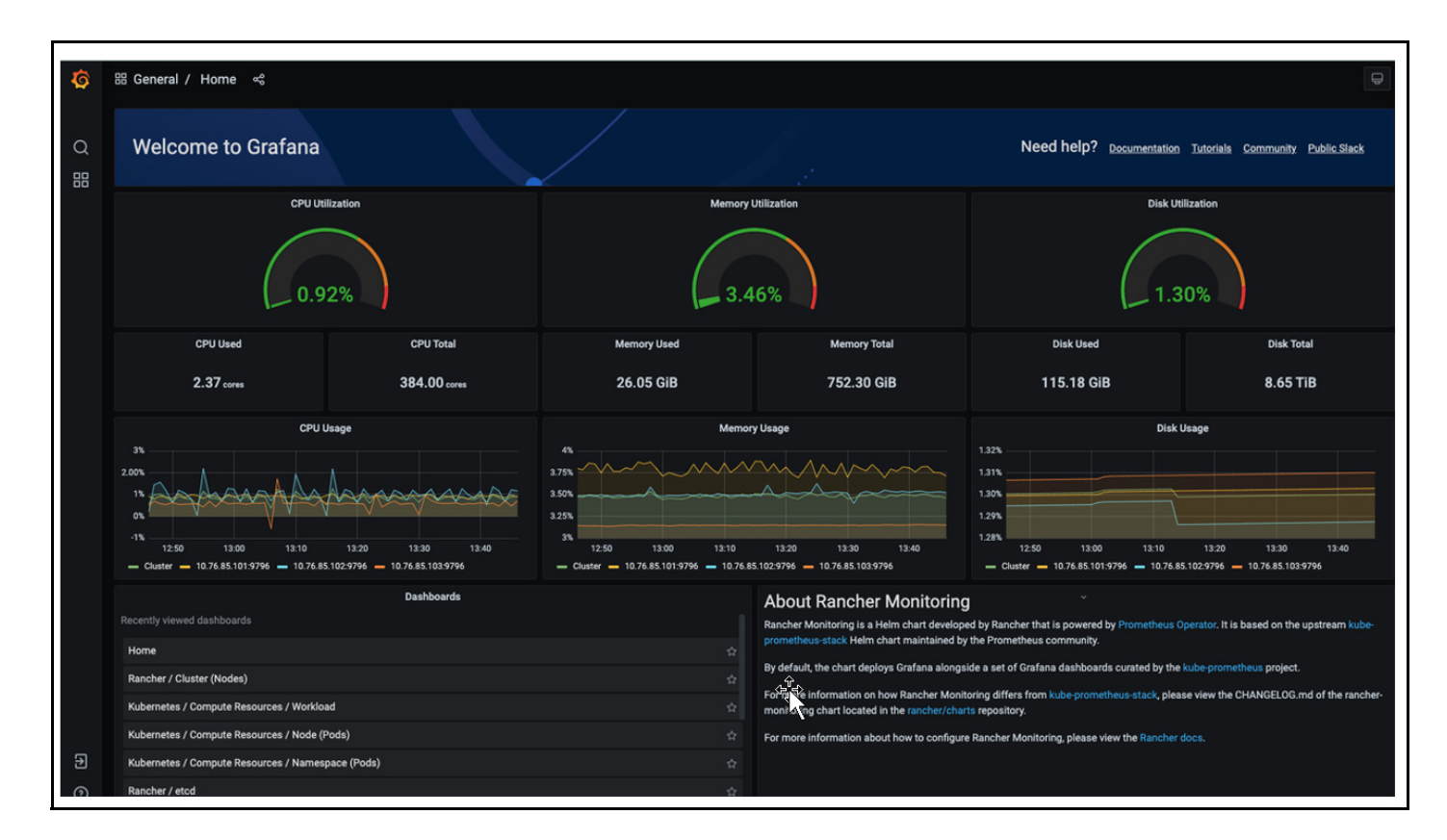

#### Notes:

• If you want to re-install K3s on any node, clean up the node by uninstalling K3s and the drives for Longhorn storage service:

```
$ sudo su -
$ /usr/local/bin/k3s-uninstall.sh
$ umount /dev/nvmeln1 /dev/nvme2n1 /dev/nvme3n1
$ for DISK in "/dev/nvmeln1" "/dev/nvme2n1" "/dev/nvme3n1";
do echo $DISK && \
sgdisk --zap-all $DISK && \
dd if=/dev/zero of="$DISK" bs=1M count=100 oflag=direct,dsync && \
blkdiscard $DISK
done
```

• If you install K3s on SLE Micro v5.1 or later, reboot the system to complete the transaction update.

\$ reboot

- The cluster is gracefully shutdown by the following steps:
  - a. Login to the nodes through SSH or cockpit web console.

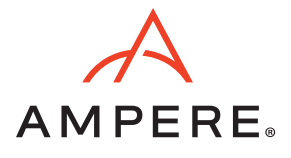

b. For root privileges, execute the sudo command.

\$ sudo su -#

c. Shutdown K3s on each node.

# k3s-killall.sh

- d. Wait for the script to complete its jobs.
- e. Shutdown the nodes by entering:

| #  | poweroff        |
|----|-----------------|
| or |                 |
| #  | shutdown -h now |
|    |                 |

The rancher console displays the state of the cluster is **Unavailable**.

## Figure 30: Rancher Console

| = | TRANCHER                                               |                                  |                    |                    |                  | : 🗯               |
|---|--------------------------------------------------------|----------------------------------|--------------------|--------------------|------------------|-------------------|
|   |                                                        |                                  |                    | Welcome to Rancher | •                |                   |
|   | Learn more about the improvements                      | and new capabilities in this ver | rsion.             |                    |                  | What's new in 2.6 |
|   | Clusters 2                                             |                                  |                    |                    | Import Existin   | g Create Filter   |
|   | State 🗘 Name 🗘                                         | Provider 0                       | Kubernetes Version | CPU 0              | Memory 0         | Pods 🗘            |
|   | Unavailable k3s-poc1<br>Cluster agent is not connected | k3s                              | v1.23.6+k3s1       | 97.31/384 cores    | 2.71 GiB/752 GiB | 83/330            |
|   | (Active local                                          | k3s                              | v1.22.7+k3s1       | 0.1/8 cores        | 70 MiB/31 GiB    | 5/110             |

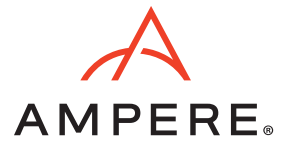

# Document Revision History

| ISSUE | DATE             | DESCRIPTION      |
|-------|------------------|------------------|
| 1.00  | November 7, 2022 | Initial release. |

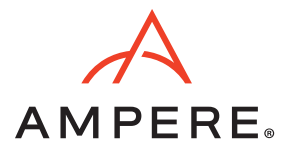

November 7, 2022

Ampere Computing reserves the right to change or discontinue this product without notice.

While the information contained herein is believed to be accurate, such information is preliminary, and should not be relied upon for accuracy or completeness, and no representations or warranties of accuracy or completeness are made.

The information contained in this document is subject to change or withdrawal at any time without notice and is being provided on an "AS IS" basis without warranty or indemnity of any kind, whether express or implied, including without limitation, the implied warranties of non-infringement, merchantability, or fitness for a particular purpose.

Any products, services, or programs discussed in this document are sold or licensed under Ampere Computing's standard terms and conditions, copies of which may be obtained from your local Ampere Computing representative. Nothing in this document shall operate as an express or implied license or indemnity under the intellectual property rights of Ampere Computing or third parties.

Without limiting the generality of the foregoing, any performance data contained in this document was determined in a specific or controlled environment and not submitted to any formal Ampere Computing test. Therefore, the results obtained in other operating environments may vary significantly. Under no circumstances will Ampere Computing be liable for any damages whatsoever arising out of or resulting from any use of the document or the information contained herein.

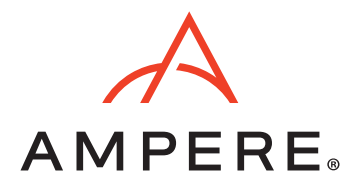

Ampere Computing 4655 Great America Parkway, Santa Clara, CA 95054 Phone: (669) 770-3700 https://www.amperecomputing.com

Ampere Computing reserves the right to make changes to its products, its datasheets, or related documentation, without notice and warrants its products solely pursuant to its terms and conditions of sale, only to substantially comply with the latest available datasheet.

Ampere, Ampere Computing, the Ampere Computing and 'A' logos, Altra, and eMAG are registered trademarks of Ampere Computing.

Arm is a registered trademark of Arm Limited (or its subsidiaries) in the US and/or elsewhere. All other trademarks are the property of their respective holders.

Copyright © 2022 Ampere Computing. All rights reserved.